# The Accountant's Partner

# **Important Setup Notes**

*Congratulations on your purchase of The Accountant's Partner!* To finish the installation/conversion, please take a few minutes to complete the following settings from within the **MAINTENANCE** menu:

#### **INVOICE TEXT**

Set POST INVOICES TO A/R to YES to automatically post the clients' invoices to their accounts receivable file after printing. Otherwise, the invoices will go to a temporary file until you select POST INVOICES from the RECEIVABLES option. On the bottom right hand corner, in the totals section, place a check mark on each line item you would like printed on the invoices. Select if you wish to draw boxes around the Header, Middle and/or Footer sections of the invoices.

## STATEMENT TEXT

Select if you wish to draw boxes around the Header, Middle and/or Footer sections of the statements.

#### TIME IT/IMPORT-EXPORT SETUP

Enter the drive letter, path and file name for the import/export and temporary back up files. Omit ".tps" extension on all file names. For example if your program resides on drive c and your folder/file location is TAPSONQ, complete the fields as follows:

C:\TAPSONQ\CLOCKIE C:\TAPSONQ\ENGAGEIE C:\TAPSONQ\IECUSTMR C:\TAPSONQ\IECLNOTE C:\TAPSONQ\IEJOBBUD C:\TAPSONQ\IESRVTYP

## SCHEDULER SETUP

Enter the drive letter and path for the temporary schedule file location. Omit ".tps" extension. For example, if it resides in drive c and your folder/file location is TAPSONQ, enter:

#### C:\TAPSONQ\TMPSCHED